**ICOS configuration guide** 

ICOS configuration guide

# **Table of Contents**

| 1. LACP/LAG Configuration                                             | 1          |
|-----------------------------------------------------------------------|------------|
| 1.1. Topology                                                         | 2          |
| 1.2. Configuration Procedure                                          | 3          |
| 1.2.1. Create Static Port channel                                     | 3          |
| 1.2.2. Create dynamic Port channel                                    | 3          |
| 1.2.3. Change the port system admin key                               | 3          |
| 1.2.4. Change the port channel system priority                        | 4          |
| 1.2.5. Change the port channel port priority                          | 4          |
| 1.2.6. Change the port channel load balance methodology               | 4          |
| 1.3. Check Port Channel Status                                        | 5          |
| 1.3.1. Command: show port-channel lag-intf-num/ <slot port=""></slot> | 5          |
| 1.3.2. Command: show port-channel brief/all                           | 5          |
| 1.3.3. Command: show lacp actor/partner <slot port=""></slot>         | 5          |
| 1.3.4. Command: show port-channel system priority                     | 6          |
| 2. MLAG (VPC) Configuration guide                                     | 7          |
| 2.1. Topology                                                         | 8          |
| 2.2. Physical Link                                                    | 9          |
| 2.3. Configuration                                                    | 10         |
| 2.3.1. Create Peer Link                                               | . 10       |
| 2.3.2. Create VPC domain                                              | 10         |
| 2.3.3. Enable VPC feature                                             | 10         |
| 2.3.4. Create VPC link                                                | . 11       |
| 235 Check VPC State                                                   | 11         |
| 24 Trouble shoot                                                      | 14         |
| 3 VI AN Configuration guide                                           | 15         |
| 31 Topology                                                           | 16         |
| 3.2 Configuration                                                     | 17         |
| 3.2.1 Create VI AN                                                    | 17         |
| 3.2.2 Configure the trunk nort                                        | 17         |
| 3.2.3 Configure the access port                                       | 17         |
| 3.2.4 Configure the hybrid port                                       | 17         |
| 3.3 Check VI AN Status                                                | 19         |
| 3.3.1 Command: show vian brief                                        | 10         |
| 3.3.2 Command: show vian brief                                        | 10         |
| 3.1.2. Command. Show Wan port Slopping                                | 21         |
| 2.4.1 Trouble shoet table about VI AN                                 | . 21       |
| A VPPP Configuration quide                                            | . 21       |
| 1 Dro-requirement                                                     | 21         |
| 4.1. The requirement                                                  | 24         |
| 4.2. Topology                                                         | . 25       |
|                                                                       | . 20       |
| 4.4. IFS SEL                                                          | . 21       |
| 4.5. Configuration                                                    | . 20<br>20 |
| 4.5.2. Configure OSDE                                                 | . 20       |
| 4.5.2. Configure OSFF                                                 | . 29<br>20 |
| 4.5.5. TESE SWILLI CUITTECTION                                        | . 29       |
| 4.0.4. CUIIIIYUIE VRRE                                                | . 30       |
|                                                                       | . 31       |
| 4.J.O. VKKY IY IESI                                                   | . JI       |
| 4.5.7. VKKP Fauit-TOIETANCE TEST                                      | . 32       |

|                                                                                                    | 33                                                                                                    |
|----------------------------------------------------------------------------------------------------|----------------------------------------------------------------------------------------------------|
| 5. IP Interface                                                                                                    | 35                                                                                                    |
| 5.1. IP address for the management port                                                                                                    | 36                                                                                                    |
| 5.1.1. DHCP mode                                                                                                    | 36                                                                                                    |
| 5.1.2. Static mode                                                                                                    | 36                                                                                                    |
| 5.2. IP address for the management from the front port                                                                                                    | 37                                                                                                    |
| 5.2.1. DHCP mode                                                                                                    | 37                                                                                                    |
| 5.2.2. Static mode                                                                                                    | 37                                                                                                    |
| 5.3. IP address for Interface                                                                                                    | 38                                                                                                    |
| 5.4. IP address for VLAN                                                                                                    | 39                                                                                                    |
| 5.5. Check IP Interface Status                                                                                                    | 40                                                                                                    |
| 5.5.1. Command: show ip interface <slot port=""></slot>                                                                                                    | 40                                                                                                    |
| 5.5.2. Command: show ip interface brief                                                                                                    | 40                                                                                                    |
| 5.5.3. Command: show ip interface vlan vlan-id                                                                                                    | 40                                                                                                    |
| 6. OSPF                                                                                                    | 42                                                                                                    |
| 6.1. Scenario                                                                                                    | 43                                                                                                    |
| 6.2. Configuration Procedure                                                                                                    | 44                                                                                                    |
| 6.2.1. Create Switches IP                                                                                                    | 44                                                                                                    |
| 6.2.2. Create OSPF                                                                                                    | 44                                                                                                    |
| 6.3. Check OSPF Status                                                                                                    | 45                                                                                                    |
| 6.3.1. Command: show ip ospt                                                                                                    | 45                                                                                                    |
| 6.3.2. Command: show ip ospf neighbor                                                                                                    | 46                                                                                                    |
| 6.3.3. Command: show ip ospf interface port_ID                                                                                                    | 46                                                                                                    |
| 6.3.4. Command: snow ip route ospt                                                                                                    | 46                                                                                                    |
| 7. BGP                                                                                                    | 48                                                                                                    |
| 7.1. Scendruo                                                                                                    | 49                                                                                                    |
| 7.2. Configuration Procedure                                                                                                    | 50                                                                                                    |
| 7.2.1. Create Switches IP                                                                                                    | 50                                                                                                    |
| 1.2.2. Cleale BGP                                                                                                    |                                                                                                    |
| 7.2 Chock PCD Status                                                                                                    | 50<br>52                                                                                                    |
| 7.3. Check BGP Status                                                                                                    | 52                                                                                                    |
| 7.3. Check BGP Status<br>7.3.1. Command: show ip bgp summary<br>7.3.2. Command: show ip bgp peighbors peighbor IP                                                                                  | 52                                                                                                    |
| <ul> <li>7.3. Check BGP Status</li> <li>7.3.1. Command: show ip bgp summary</li></ul>                                                                                                    | 52<br>52<br>52<br>52                                                                                           |
| <ul> <li>7.3. Check BGP Status</li> <li>7.3.1. Command: show ip bgp summary</li> <li>7.3.2. Command: show ip bgp neighbors neighbor_IP</li> <li>8. ECMP</li> <li>8.1 OSPE ECMP Scenario</li> </ul> | 50<br>52<br>52<br>52<br>54                                                                                     |
| <ul> <li>7.3. Check BGP Status</li> <li>7.3.1. Command: show ip bgp summary</li></ul>                                                                                                    | 50<br>52<br>52<br>52<br>54<br>55                                                                               |
| <ul> <li>7.3. Check BGP Status</li></ul>                                                                                                    | 52<br>52<br>52<br>52<br>54<br>55<br>56                                                                         |
| <ul> <li>7.3. Check BGP Status</li></ul>                                                                                                    | 52<br>52<br>52<br>52<br>54<br>55<br>56<br>56                                                                   |
| <ul> <li>7.3. Check BGP Status</li></ul>                                                                                                    | 52<br>52<br>52<br>52<br>54<br>55<br>56<br>56<br>56<br>56                                                       |
| <ul> <li>7.3. Check BGP Status</li></ul>                                                                                                    | 50<br>52<br>52<br>52<br>52<br>52<br>55<br>55<br>56<br>56<br>57                                                 |
| <ul> <li>7.3. Check BGP Status</li></ul>                                                                                                    | 50<br>52<br>52<br>52<br>52<br>52<br>52<br>52<br>55<br>55<br>56<br>57<br>57                                     |
| <ul> <li>7.3. Check BGP Status</li></ul>                                                                                                    | 50<br>52<br>52<br>52<br>52<br>52<br>52<br>55<br>55<br>56<br>57<br>57<br>58<br>58<br>58                         |
| <ul> <li>7.3. Check BGP Status</li></ul>                                                                                                    | 50<br>52<br>52<br>52<br>52<br>52<br>55<br>55<br>56<br>56<br>57<br>57<br>57<br>58<br>59<br>59                   |
| <ul> <li>7.3. Check BGP Status</li></ul>                                                                                                    | 50<br>52<br>52<br>52<br>52<br>52<br>55<br>55<br>56<br>56<br>56<br>57<br>57<br>57<br>58<br>59<br>59<br>59       |
| <ul> <li>7.3. Check BGP Status</li></ul>                                                                                                    | 50<br>52<br>52<br>52<br>52<br>52<br>52<br>55<br>56<br>56<br>56<br>57<br>57<br>57<br>59<br>59<br>59<br>59<br>60 |

# List of Figures

| 1.1. | LAG Topology       | 2  |
|------|--------------------|----|
| 2.1. | mLAG Topology      | 8  |
| 3.1. | VLAN Topology      | 16 |
| 4.1. | VRRP Topology      | 25 |
| 4.2. | VRRP Physical Link | 26 |
| 4.3. | VRRP IPs Set       | 27 |

# **List of Tables**

| 2.1. | mLAG Physical Link            | . 9 |
|------|-------------------------------|-----|
| 2.2. | Troubleshoot Table about mLAG | 14  |
| 3.1. | Troubleshoot Table about VLAN | 21  |

# **Chapter 1. LACP/LAG Configuration**

- Support hardware: Aurora 220, Aurora 420, Aurora 620, Aurora 630, Aurora 720
- Support software: 1.1.6 or above

# 1.1. Topology

Figure 1.1. LAG Topology

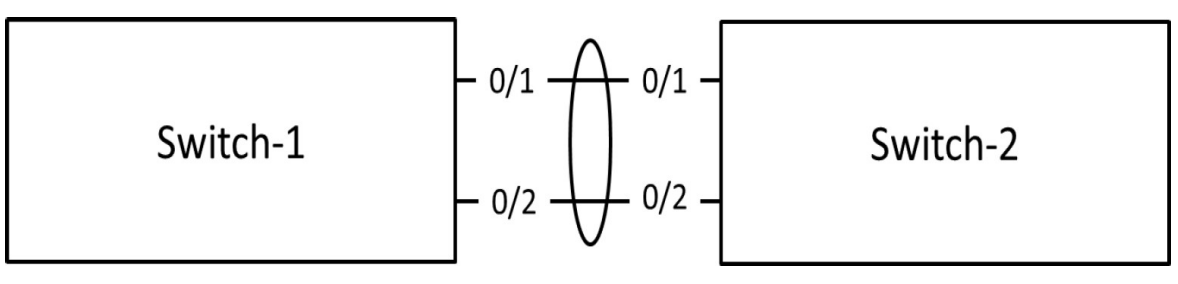

# **1.2.** Configuration Procedure

The port channel interface number in the NOS is defined as 3/x.

### 1.2.1. Create Static Port channel

The default port channel is created as static one.

#### Switch-1

```
(Switch-1) #configure
(Switch-1) (Config)#interface 0/1-0/2
(Switch-1) (Interface 0/1-0/2)#addport 3/1
```

#### Switch-2

```
(Switch-2) #configure
(Switch-2) (Config)#interface 0/1-0/2
(Switch-2) (Interface 0/1-0/2)#addport 3/1
```

### **1.2.2. Create dynamic Port channel**

#### Switch-1

```
(Switch-1) (Config)#interface 0/1-0/2
(Switch-1) (Interface 0/1-0/2)#addport 3/1
(Switch-1) (Interface 0/1-0/2)#exit
(Switch-1) (Config)#port-channel name lag 1 lag1
(Switch-1) (Config)#interface 3/1
(Switch-1) (Interface 3/1)#no port-channel static
```

#### Switch-2

```
(Switch-2) #configure
(Switch-2) (Config)#interface 0/1-0/2
(Switch-2) (Interface 0/1-0/2)#addport 3/1
(Switch-2) (Interface 0/1-0/2)#exit
(Switch-2) (Config)#port-channel name lag 1 lag1
(Switch-2) (Config)#interface 3/1
(Switch-2) (Interface 3/1)#no port-channel static
```

### **1.2.3.** Change the port system admin key

(Switch-1) (Interface lag 1)#lacp admin key ? <0-65535> Enter LACP admin key. <0-65535>

# **1.2.4.** Change the port channel system priority

(Switch-1) (Config)#port-channel system priority ?
<0-65535> Enter port channel system priority (0-65535).

1.2.5. Change the port channel port priority

```
(Switch-1) (Interface 0/1-0/2)#lacp actor port priority ?
<0-65535> Enter LACP actor port priority key.
```

**1.2.6.** Change the port channel load balance methodology

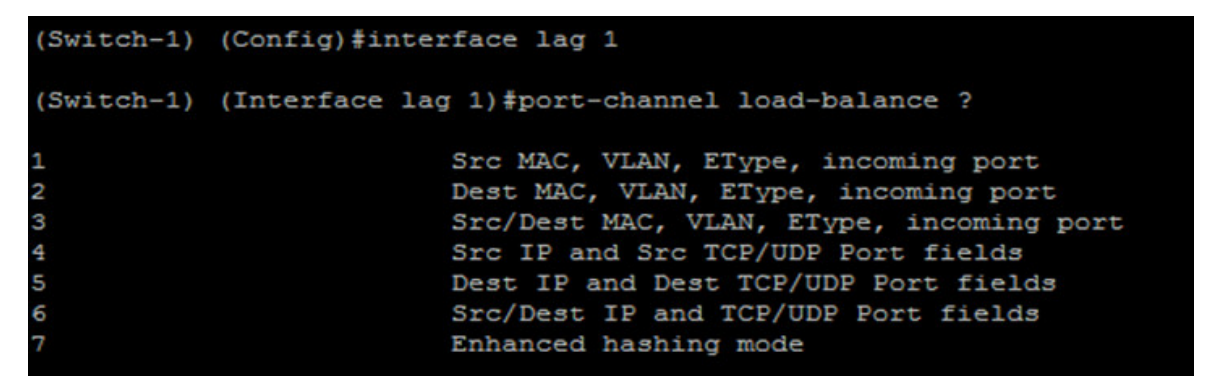

# **1.3. Check Port Channel Status**

# 1.3.1. Command: show port-channel lag-intf-num/ <slot/port>

The command displays an overview of the specified port-channel (LAG) on the switch.

```
(Switch-1) #show port-channel 1
Local Interface.....
                                        3/1
Channel Name.....
                                        lag1
Link State......
                                        Up
Admin Mode.....
                                        Enabled
                                        Dynamic
ype.....
Port-channel Min-links.....
                                        1
Admin Kev....
                                        172
Load Balance Option....
                                        6
(Src/Dest IP and TCP/UDP Port fields)
Local Preference Mode.....
                                        Disabled
LACP Fallback Timeout ····
                                        5
     Device/
Mbr
                 Port
                          Port
                                 Fallback
Ports
     Timeout
                 Speed
                                 State
                          Active
0/1
     actor/long
                 10G Full
                          True
      partner/long
     actor/long
                 10G Full
0/2
                          True
      partner/long
```

### 1.3.2. Command: show port-channel brief/all

This command displays the static capability of all port-channel (LAG) interfaces on the device as well as a summary of individual port-channel interfaces.

| (Switch-1) #show port-channel brief |                      |     |            |              |         |             |             |    |
|-------------------------------------|----------------------|-----|------------|--------------|---------|-------------|-------------|----|
| Logical<br>Interface                | Port-Channel<br>Name | Min | Link State | Trap<br>Flag | Туре    | Mbr Ports   | Active Por  | ts |
| 3/1                                 | <br>lag1             | 1   | <br>Up     | Enabled      | Dynamic | 0/1,<br>0/2 | 0/1,<br>0/2 |    |
| 3/2                                 | ch2                  | 1   | Down       | Enabled      | Static  |             |             |    |

# 1.3.3. Command: show lacp actor/partner <slot/port>

This command displays LACP actor/partner attributes.

| (Switch- | -1) #show       | lacp a       | actor 0/1        |                |            |           |                 |
|----------|-----------------|--------------|------------------|----------------|------------|-----------|-----------------|
| Intf     | Sys<br>Priority | Admin<br>Key | Port<br>Priority | Admin<br>State |            |           |                 |
| 0/1      | 32768           | 0            | 128              | ACT   AG       | G LTO      |           |                 |
| (Switch- | -1) #show       | lacp p       | oartner 0/       | 1              |            |           |                 |
| Intf     | Sys<br>Pri      | Syste<br>ID  | em               | Admin<br>Key   | Prt<br>Pri | Prt<br>Id | Admin<br>State  |
| 0/1      | 32768 00        | :E0:95       | :00:1C:87        | 172            | 128        | 1         | ACT   AGG   LTO |

# **1.3.4.** Command: show port-channel system priority

Purpose: This command to display the port-channel system priority.

# Chapter 2. MLAG (VPC) Configuration guide

- Support hardware: Aurora 220, Aurora 420, Aurora 620, Aurora 630, Aurora 720
- Support software: 1.1.6 or above

# 2.1. Topology

Figure 2.1. mLAG Topology

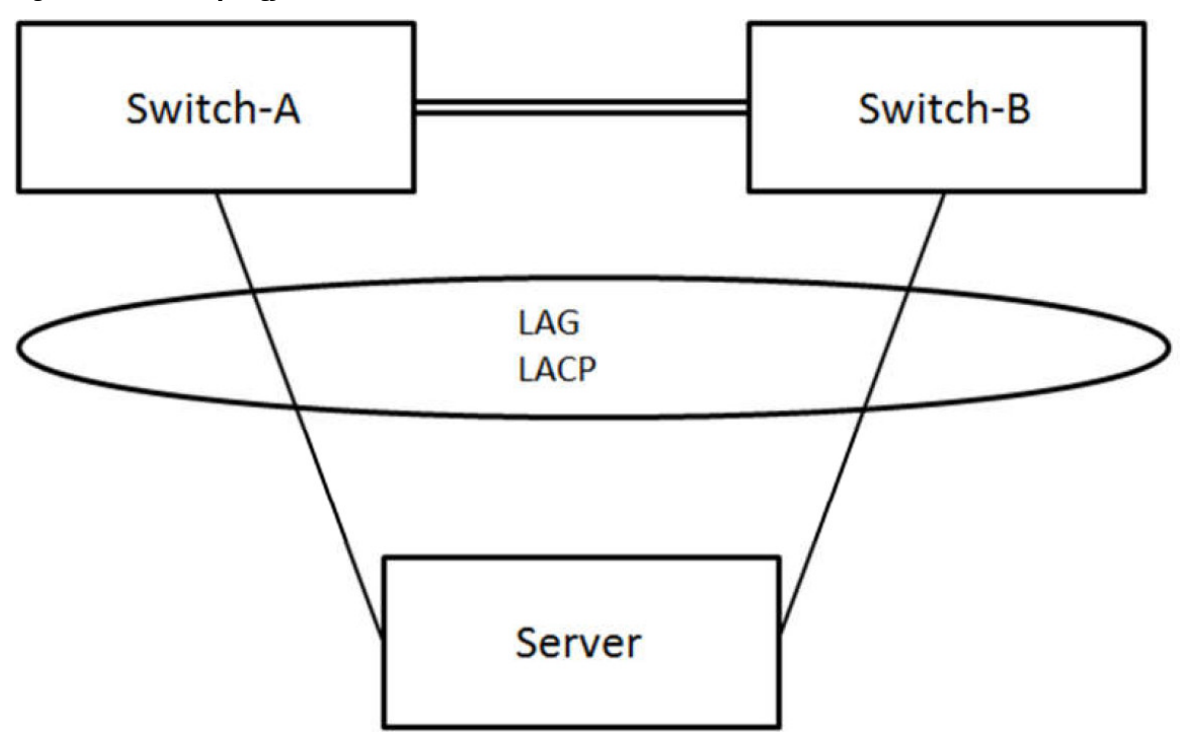

# 2.2. Physical Link

Table 2.1. mLAG Physical Link

| Switch-A | Switch-B | Server | Switch-A | Switch-B |
|----------|----------|--------|----------|----------|
| Port 47  | Port 47  | Eth0   | Port 1   |          |
| Port 48  | Port 48  | Eth0   |          | Port 1   |

# 2.3. Configuration

### 2.3.1. Create Peer Link

Switch-A:

```
(Switch-A) >en
(Switch-A) #configure
(Switch-A) (Config)#interface 0/47-0/48
(Switch-A) (Interface 0/47-0/48)#addport lag 60
(Switch-A) (Interface 0/47-0/48)#exit
(Switch-A) (Config)#interface lag 60
(Switch-A) (Interface lag 60)#vpc peer-link
(Switch-A) (Interface lag 60)#switchport mode trunk
```

Switch-B:

```
(Switch-B) >en
(Switch-B) #configure
(Switch-B) (Config)#interface 0/47-0/48
(Switch-B) (Interface 0/47-0/48)#addport lag 60
(Switch-B) (Interface 0/47-0/48)#exit
(Switch-B) (Config)#interface lag 60
(Switch-B) (Interface lag 60)#vpc peer-link
(Switch-B) (Interface lag 60)#switchport mode trunk
```

### 2.3.2. Create VPC domain

Switch-A :

```
(Switch-A) (Config)#vpc domain 1
(Switch-A) (Config-VPC 1)#peer detection enable
(Switch-A) (Config-VPC 1)#peer-keepalive enable
(Switch-A) (Config-VPC 1)# peer-keepalive destination 192.168.1.59 source
192.168.1.15
```

#### Switch-B:

```
(Switch-B) (Config)#vpc domain 1
(Switch-B) (Config-VPC 1)#peer detection enable
(Switch-B) (Config-VPC 1)#peer-keepalive enable
(Switch-B) (Config-VPC 1)# peer-keepalive destination 192.168.1.15 source
192.168.1.59
```

### 2.3.3. Enable VPC feature

#### Switch-A :

(Switch-A) (Config)#feature vpc

Switch-B :

```
(Switch-B) (Config)#feature vpc
```

### 2.3.4. Create VPC link

Switch-A :

```
(Switch-A) (Config)#interface 0/1
(Switch-A) (Interface 0/1)#addport lag 1
(Switch-A) (Interface 0/1)#exit
(Switch-A) (Config)#interface lag 1
(Switch-A) (Interface lag 1)#vpc 1
```

#### Switch-B:

```
(Switch-B) (Config)#interface 0/1
(Switch-B) (Interface 0/1)#addport lag 1
(Switch-B) (Interface 0/1)#exit
(Switch-B) (Config)#interface lag 1
(Switch-B) (Interface lag 1)#vpc 1
```

# 2.3.5. Check VPC State

Switch-A :

(Switch-A) # show vpc brief

| (Aurora 220) #show v                                                                                                    | mpc brief                                                                                                    |                                                                                        |        |
|----------------------------------------------------------------------------------------------------|----------------------------------------------------------------------------------------------------|----------------------------------------------------------------------------------------|--------|
| VPC Domian ID<br>VPC admin status<br>Keep-alive admin sta<br>VPC operational stat<br>Self role<br>Peer role<br>Peer detection admir<br>Operational VPC MAC.                                                                                                    | itusus.                                                                                                    | 1<br>Enabled<br>Enabled<br>Disabled<br>none<br>Peer not detected,<br>00:00:00:00:00:00 | VPC da |
| Delay Restore Time                                                                                                    | em priority                                                                                                    | 0 senonds                                                                              |        |
| Peer-Link details                                                                                                    |                                                                                                    |                                                                                        |        |
| Interface<br>Peer-link admin stat<br>Peer-link STP admin<br>Configured VLANs<br>Egress tagged VLANs.                                                                                                    | us.<br>status.                                                                                                 | 3/1<br>DOWN<br>Enabled<br>1<br>none                                                    |        |
| VPC Details                                                                                                    |                                                                                                    |                                                                                        |        |
| Number of VPCs confi<br>Number of VPCs opera                                                                                                    | gured                                                                                                    |                                                                                        |        |
| VPC id# 1                                                                                                    |                                                                                                    |                                                                                        |        |
|                                                                                                    |                                                                                                    |                                                                                        |        |
| Interface<br>Configured VLANs<br>VPC interface state.                                                                                                    |                                                                                                    | 3/2<br>1,10<br>Wait                                                                    |        |
| Interface<br>Configured VLANs<br>VPC interface state.<br>Local Members                                                                                                    | Status                                                                                                    | 3/2<br>1,10<br>Wait                                                                    |        |
| Interface<br>Configured VLANs<br>VPC interface state.<br>Local Members<br>                                                                                                    | Status<br><br>DOWN                                                                                             | 3/2<br>1,10<br>Wait                                                                    |        |
| Interface<br>Configured VLANs<br>VPC interface state.<br>Local Members<br>0/25<br>Peer Members                                                                                                    | Status<br><br>DOWN<br>Status<br>                                                                               | 3/2<br>1,10<br>Wait                                                                    |        |
| Interface<br>Configured VLANs<br>VPC interface state.<br>Local Members<br>                                                                                                    | Status<br><br>DOWN<br>Status<br>                                                                               | 3/2<br>1,10<br>Wait                                                                    |        |
| Interface<br>Configured VLANs<br>VPC interface state.<br>Local Members<br>                                                                                                    | Status<br><br>DOWN<br>Status<br>                                                                               | 3/2<br>1,10<br>Wait                                                                    |        |
| Interface<br>Configured VLANs<br>VPC interface state.<br>Local Members<br><br>0/25<br>Peer Members<br><br>VPC id# 2<br><br>Interface<br>Configured VLANs<br>VPC interface state.                                                                                                    | Status<br><br>DOWN<br>Status<br>                                                                               | 3/2<br>1,10<br>Wait<br>3/3<br>1,10<br>Wait                                             |        |
| Interface<br>Configured VLANs<br>VPC interface state.<br>Local Members<br>                                                                                                    | Status<br>DOWN<br>Status<br>Status<br>Status                                                                   | 3/2<br>1,10<br>Wait<br>3/3<br>1,10<br>Wait                                             |        |
| Interface<br>Configured VLANs<br>VPC interface state.<br>Local Members<br>0/25<br>Peer Members<br>VPC id# 2<br>Interface<br>VPC id# 2<br>Configured VLANs<br>VPC interface state.<br>Local Members<br>0/49                                                                                                    | Status<br>DOWN<br>Status<br>Status<br>Status<br>DOWN                                                           | 3/2<br>1,10<br>Wait<br>3/3<br>1,10<br>Wait                                             |        |
| Interface<br>Configured VLANs<br>VPC interface state.<br>Local Members<br>0/25<br>Peer Members<br>                                                                                                    | Status<br>DOWN<br>Status<br>Status<br>Status<br>DOWN<br>Status<br>DOWN<br>Status<br>                           | 3/2<br>1,10<br>Wait                                                                    |        |
| Interface<br>Configured VLANs<br>VPC interface state.<br>Local Members<br><br>0/25<br>Peer Members<br><br>Interface<br>VPC id# 2<br><br>Interface state.<br>Configured VLANs<br>VPC interface state.<br>Local Members<br>                                                                                                    | Status<br>DOWN<br>Status<br>Status<br>Status<br>DOWN<br>Status<br>Status<br>Status                             | 3/2<br>1,10<br>Wait<br>3/3<br>1,10<br>Wait                                             |        |
| Interface<br>Configured VLANs<br>VPC interface state.<br>Local Members<br>0/25<br>Peer Members<br>VPC id# 2<br>Interface state.<br>VPC interface state.<br>Local Members<br>0/49<br>Peer Members<br>0/49<br>Peer Members<br>Interface<br>VPC id# 3<br>Interface<br>Configured VLANs                                                      | Status<br>DOWN<br>Status<br>Status<br>Status<br>DOWN<br>Status<br>Status                                       | 3/2<br>1,10<br>Wait<br>3/3<br>1,10<br>Wait<br>3/4<br>1,10<br>Wait                      |        |
| Interface<br>Configured VLANs<br>VPC interface state.<br>Local Members<br>                                                                                                    | Status<br>DOWN<br>Status<br>Status<br>Status<br>DOWN<br>Status<br>Status<br>Status<br>Status                   | 3/2<br>1,10<br>Wait<br>3/3<br>1,10<br>Wait<br>3/4<br>1,10<br>Wait                      |        |
| Interface<br>Configured VLANs<br>VPC interface state.<br>Local Members<br>0/25<br>Peer Members<br>VPC id# 2<br>Interface<br>Configured VLANs<br>VPC interface state.<br>Local Members<br>0/49<br>Peer Members<br>Interface<br>Configured VLANs<br>Configured VLANs<br>VPC id# 3<br>Interface state.<br>Local Members<br>Interface state. | Status<br>DOWN<br>Status<br>Status<br>Status<br>DOWN<br>Status<br>Status<br>Status<br>Status<br>Status<br>DOWN | 3/2<br>1,10<br>Wait<br>3/3<br>1,10<br>Wait<br>3/4<br>1,10<br>Wait                      |        |

(Switch-A)# show vpc 1

| (Aurora 220) #show | vpc 1  |         |
|--------------------|--------|---------|
| VPC id# 1          |        |         |
| Config mode        | E1     | nabled  |
| Operational mode   | D:     | isabled |
| Port channel       |        | /2      |
| Local Members      | Status |         |
|                    |        |         |
| 0/25               | DOWN   |         |
| Peer Members       | Status |         |
|                    |        |         |

# **2.4. Trouble shoot**

| Table 2.2. Troubleshoot Table about mLAG | ì |
|------------------------------------------|---|
|------------------------------------------|---|

| Problem Title                                                                         | Result                                                                                         | Troubleshoot                                                                                                    |
|---------------------------------------------------------------------------------------|------------------------------------------------------------------------------------------------|----------------------------------------------------------------------------------------------------|
| Domain IDs mis-<br>match                                                              | 2 peer devices cannot be identified by each other.                                             | Use "show vpc brief" to check domain IDs on Switch<br>A and Switch B, if domain ID is not same, use "vpc<br>domain #id" to correct.                                                                        |
| vPC peer<br>keepalive link<br>and connectivity<br>issues over ser-<br>viceport/mgmt 0 | Use "show vpc peer-<br>keepalive" command to<br>check, 'peer is detected'<br>status is 'false' | Use the "show serviceport" to check if the service-<br>port is up and IP address is available, if no problem,<br>use the "show run vpc" to check if the destination IP<br>and source IP are set correctly. |

# **Chapter 3. VLAN Configuration guide**

- Support hardware: Aurora 220, Aurora 420, Aurora 620, Aurora 630, Aurora 720
- Support software: 1.1.6 or above

# 3.1. Topology

Figure 3.1. VLAN Topology

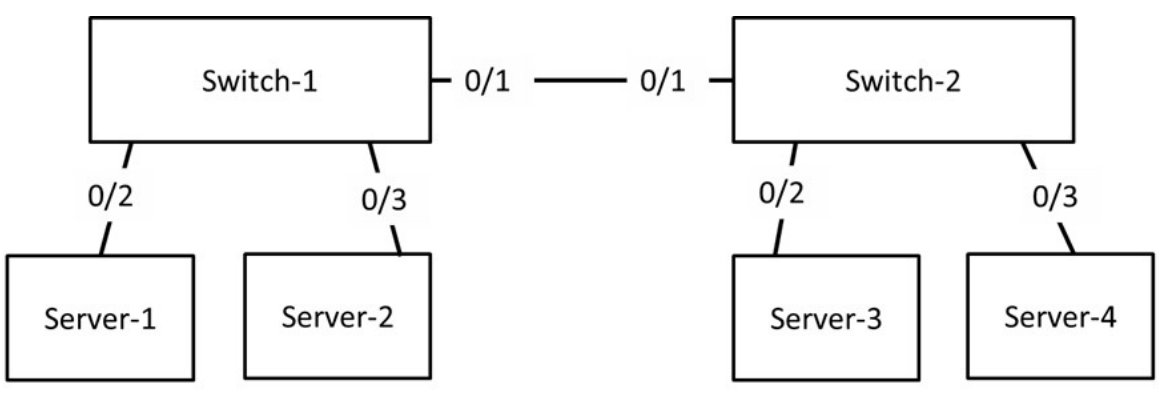

- The eth 0/1 of Switch-1 and Switch-2 is defined as VLAN 2 and VLAN 3 trunk port.
- The eth 0/2 of Switch-1 and Switch-2 is defined as VLAN 2 access port.
- The eth 0/3 of Switch-1 and Switch-3 is defined as VLAN 3 hybrid port.

# 3.2. Configuration

### 3.2.1. Create VLAN

#### Switch-1

```
(Switch-1) #vlan database
(Switch-1) (Vlan)#vlan 2-3,10
(Switch-1) (Vlan)#vlan name 2 Access
(Switch-1) (Vlan)#vlan name 3 hybrid
(Switch-1) (Vlan)#exit
```

#### Switch-2

```
(Switch-2) #vlan database
(Switch-2) (Vlan)#vlan 2-3,10
(Switch-2) (Vlan)#vlan name 2 Access
(Switch-2) (Vlan)#vlan name 3 hybrid
(Switch-2) (Vlan)#exit
```

### **3.2.2. Configure the trunk port**

#### Switch-1

```
(Switch-1) (Interface 0/1)#switchport trunk allowed vlan add 2,3
(Switch-1) (Interface 0/1)#switchport mode trunk
```

#### Switch-2

```
(Switch-2) (Interface 0/1)#switchport trunk allowed vlan add 2,3
(Switch-2) (Interface 0/1)#switchport mode trunk
```

### **3.2.3. Configure the access port**

#### Switch-1

```
(Switch-1) (Interface 0/2)#switchport mode access
(Switch-1) (Interface 0/2)#switchport access vlan 2
```

#### Switch-2

(Switch-1) (Interface 0/2)#switchport mode access
(Switch-1) (Interface 0/2)#switchport access vlan 2

### 3.2.4. Configure the hybrid port

#### Switch-1

```
(Switch-1) (Interface 0/3)#vlan participation include 3,10
(Switch-1) (Interface 0/3)#vlan participation exclude 1
(Switch-1) (Interface 0/3)#vlan pvid 3
```

(Switch-1) (Interface 0/3)#vlan tagging 10

#### Switch-2

(Switch-1) (Interface 0/3)#vlan participation include 3 (Switch-1) (Interface 0/3)#vlan participation exclude 1 (Switch-1) (Interface 0/3)#vlan pvid 3

# 3.3. Check VLAN Status

# 3.3.1. Command: show vlan brief

This command displays a list of all configured VLANs.

| (Switch- | -1) #show vlan brief |           |
|----------|----------------------|-----------|
| VLAN ID  | VLAN Name            | VLAN Type |
|          |                      |           |
| 1        | default              | Default   |
| 2        | Access               | Static    |
| 3        | hybrid               | Static    |
| 10       | VLAN0010             | Static    |

# 3.3.2. Command: show vlan port <slot/port>

This command displays VLAN port information.

(Switch-1) #show vlan port 0/1 
 Port
 Ingress
 Ingress

 VLAN ID
 VLAN ID Acceptable
 Filtering
 Filtering
 Interface Configured Current Frame Types Configured Current Priority 1 Admit All Enable Enable 0/1 Protected Port ..... False Switchport mode: Trunk Mode Operating parameters: Port 0/1 is member in: Egress rule Type VLAN Name \_\_\_\_\_ \_\_\_\_\_ \_\_\_\_\_ -----Untagged Default Tagged Static Tagged Static Tagged Static default Access 2 hybrid VLAN0010 10 Static configuration: Port 0/1 is statically configured to: VLAN Egress rule Name \_\_\_\_\_ \_\_\_\_ Tagged Access 3 hybrid Tagged VLAN0010 Tagged Forbidden VLANS: VLAN Name

# 3.4. Trouble Shoot

Switch-A and Switch-B:

(Switch-A) #show vlan 10

| VLAN ID: 10 | )       |            |          |
|-------------|---------|------------|----------|
| VLAN Name:  | VLAN10  |            |          |
| VLAN Type:  | Static  |            |          |
| Interface   | Current | Configured | Tagging  |
|             |         |            |          |
| 0/1         | Include | Include    | Untagged |
| 0/2         | Exclude | Autodetect | Untagged |
| 0/3         | Include | Include    | Tagged   |

(Switch-A) #show vlan 20

| VLAN ID: 20 | )       |            |          |
|-------------|---------|------------|----------|
| VLAN Name:  | VLAN20  |            |          |
| VLAN Type:  | Static  |            |          |
| Interface   | Current | Configured | Tagging  |
|             |         |            |          |
| 0/1         | Exclude | Autodetect | Untagged |
| 0/2         | Include | Include    | Untagged |
| 0/3         | Include | Include    | Tagged   |

# 3.4.1. Troubleshoot table about VLAN

Table 3.1. Troubleshoot Table about VLAN

| Problem<br>Title                                  | Problem Description                                                                                                    | Result                                                  | Troubleshoot                                                                                                    |
|---------------------------------------------------|----------------------------------------------------------------------------------------------------|---------------------------------------------------------|----------------------------------------------------------------------------------------------------|
| IP Ad-<br>dress-<br>ing is-<br>sues with<br>VLAN. | Two devices In the same<br>VLANs have different subnet<br>addresses.<br>For example:<br>Server-1 IP: 192.168.10.2<br>Server-2 <sup>-</sup> 192 16 10 4 | Server-1 and Serv-<br>er-2 cannot inter-<br>communicate | A check of the IP configuration<br>settings of Server-1 and Serv-<br>er-2. If they are not in the same<br>subnet. Set the correct IP Ad-<br>dress for Server-1 and Serv-<br>er-2                                       |
| Missing<br>VLANS                                  | The port doesn't belongs to the<br>expected VLAN<br>For example:<br>interface 0/1 doesn't belong<br>vlan 10                                            | Server-1 and Serv-<br>er-2 cannot inter-<br>communicate | Use the "show vlanvlan-id"<br>command to check, if interface<br>0/1 participation state is "Ex-<br>clude", use the "switchport ac-<br>cess vlanvlan-id" to correct the<br>VLAN membership on a partici-<br>pation port |

| Problem<br>Title              | Problem Description                                                                                                    | Result                                                        | Troubleshoot                                                                                                    |
|-------------------------------|----------------------------------------------------------------------------------------------------|---------------------------------------------------------------|----------------------------------------------------------------------------------------------------|
| Native<br>VLAN<br>mismatch    | One port is defined as native<br>VLAN 1 and the opposite trunk<br>end is defined as native VLAN<br>10<br>For example<br>Port 3 of Switch-A is defined as<br>native VLAN 1<br>Port3 of Switch-B is defined as<br>native VLAN 10 | VLAN leaking oc-<br>curs                                      | Use the "show interfaces<br>switchport trunk" command to<br>check whether the local and<br>peer native VLANs match.<br>If the native VLAN does not<br>match on both sides, use<br>"switchport trunk native vlan-<br>vlan-id" to correct |
| Trunk<br>mode<br>mismatch     | One end of the trunk is config-<br>ured as trunk mode "off" and<br>the other as trunk mode "on"                                                                                                    | Causes loss of net-<br>work connectivity                      | Use the "show interfaces<br>switchport trunk" command<br>to check whether a trunk has<br>been established between<br>switches. If not, use "switchport<br>mode trunk" to correct                                                        |
| Allowed<br>VLANs<br>on trunks | The list of allowed VLANs does<br>not support current VLAN trunk<br>requirements                                                                                                    | Unexpected traffic<br>or no traffic is sent<br>over the trunk | Use the "show interfaces<br>switchport trunk" command to<br>check whether the required<br>trunk vlan in the list of allowed<br>VLANs. If not, use "switchport<br>trunk allowed vlanvlan-id " to<br>correct                              |

# **Chapter 4. VRRP Configuration guide**

# 4.1. Pre-requirement

- Support hardware: Aurora 220, Aurora 420, Aurora 620, Aurora 630, Aurora 720
- Support software: 1.1.6 or above

# 4.2. Topology

Figure 4.1. VRRP Topology

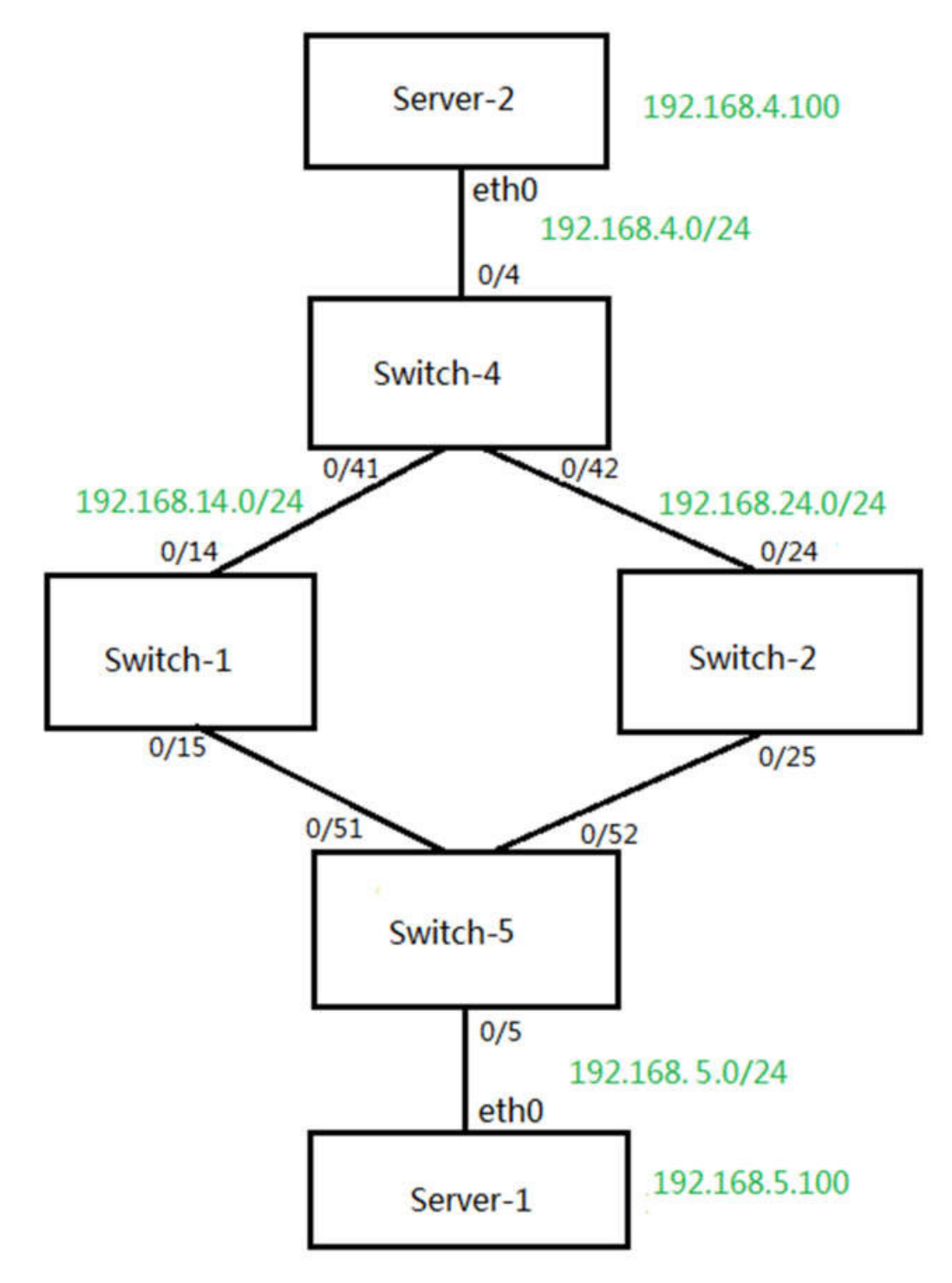

# 4.3. Physical Link

Figure 4.2. VRRP Physical Link

| Switch-1            | Switch-4            | Switch-5 |
|---------------------|---------------------|----------|
| Port 14             | Port 41             |          |
| Port 15             |                     | Port 51  |
|                     |                     |          |
| Switch-2            | Switch-4            | Switch-5 |
| Switch-2<br>Port 24 | Switch-4<br>Port 42 | Switch-5 |

| Server-1 | Switch-4 |  |
|----------|----------|--|
| eth0     | Port 4   |  |

| Server-2 | Switch-5 |
|----------|----------|
| eth0     | Port 5   |

# 4.4. IPs set

Figure 4.3. VRRP IPs Set

| Cultab 1 | Port 14      | Port 15       |
|----------|--------------|---------------|
| Switch-1 | 192.168.14.1 | 192.168.5.251 |

| Switch 2 | Port 24      | Port 25       |
|----------|--------------|---------------|
| Switch-2 | 192.168.24.2 | 192.168.5.252 |

| Curitaly 4 | Port 41      | Port 42      | Port 4      |  |
|------------|--------------|--------------|-------------|--|
| Switch-4   | 192.168.14.4 | 192.168.24.4 | 192.168.4.4 |  |

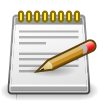

Switch-3 acts as a Layer2 switch

# 4.5. Configuration

### 4.5.1. Create IPs

Switch-1 (Take Aurora 220 switch as example):

```
(Switch-1) >en
(Switch-1) #configure
(Switch-1) (Config)#ip routing
(Switch-1) (Config)#interface 0/14
(Switch-1) (Interface 0/14)#routing
(Switch-1) (Interface 0/14)#ip address 192.168.14.1 255.255.255.0
(Switch-1) (Interface 0/14)#exit
(Switch-1) (Interface 0/14)#exit
(Switch-1) (Config)#interface 0/15
(Switch-1) (Interface 0/15)#routing
(Switch-1) (Interface 0/15)#ip address 192.168.5.251 255.255.255.0
(Switch-1) (Interface 0/15)#exit
(Switch-1) (Interface 0/15)#exit
(Switch-1) (Config)#show ip interface brief
```

| (switch-1) | (Config) #show ip interface brief |               |               |        |  |  |
|------------|-----------------------------------|---------------|---------------|--------|--|--|
| Interface  | State                             | IP Address    | IP Mask       | Method |  |  |
|            |                                   |               |               |        |  |  |
| 0/14       | Up                                | 192.168.14.1  | 255.255.255.0 | Manual |  |  |
| 0/15       | Up                                | 192.168.5.251 | 255.255.255.0 | Manual |  |  |

Switch-2 (Take Aurora 220 switch as example):

Up

Up

/24

/25

```
(Switch-2) >en
(Switch-2) #configure
(Switch-2) (Config) #ip routing
(Switch-2) (Config)#interface 0/24
(Switch-2) (Interface 0/24) #routing
(Switch-2) (Interface 0/24)#ip address 192.168.24.2 255.255.255.0
(Switch-2) (Interface 0/24)#exit
(Switch-2) (Config)#interface 0/25
(Switch-2) (Interface 0/25) #routing
(Switch-2) (Interface 0/25)#ip address 192.168.5.252 255.255.255.0
(Switch-2) (Interface 0/25)#exit
(Switch-2) (Config) # show ip interface brief
switch-2) (Config) #show ip interface brief
nterface
              State
                       IP Address
                                         IP Mask
                                                            Method
```

255.255.255.0

255.255.255.0

Manual

Manual

192.168.24.2

192.168.5.252

Switch-4 (Take Aurora 220 switch as example):

```
(Switch-4) >en
(Switch-4) #configure
(Switch-4) (Config) #ip routing
(Switch-4) (Config)#interface 0/41
(Switch-4) (Interface 0/41) #routing
(Switch-4) (Interface 0/41)#ip address 192.168.14.4 255.255.255.0
(Switch-4) (Interface 0/41)#exit
(Switch-4) (Config)#interface 0/42
(Switch-4) (Interface 0/42) #routing
(Switch-4) (Interface 0/42) #ip address 192.168.24.4 255.255.255.0
(Switch-4) (Interface 0/42)#exit
(Switch-4) (Config)#interface 0/4
(Switch-4) (Interface 0/4) #routing
(Switch-4) (Interface 0/4) #ip address 192.168.4.4 255.255.255.0
(Switch-4) (Interface 0/4)#exit
(switch-4) (Config) #show ip interface brief
```

| Interface | State | IP Address   | IP Mask       | Method |
|-----------|-------|--------------|---------------|--------|
|           |       |              |               |        |
| 0/4       | Up    | 192.168.4.4  | 255.255.255.0 | Manual |
| 0/41      | Up    | 192.168.14.4 | 255.255.255.0 | Manual |
| 0/42      | Up    | 192.168.24.4 | 255.255.255.0 | Manual |

### 4.5.2. Configure OSPF

#### Switch-1:

```
(Switch-1) (Config)#router ospf
(Switch-1) (Config-router)#network 192.168.0.0 0.0.255.255 area 1
(Switch-1) (Config-route)#exit
```

#### Switch-2:

```
(Switch-2) (Config)#router ospf
(Switch-2) (Config-router)#network 192.168.0.0 0.0.255.255 area 1
(Switch-2) (Config-route)#exit
```

#### Switch-4:

```
(Switch-4) (Config)#router ospf
(Switch-4) (Config-router)#network 192.168.0.0 0.0.255.255 area 1
(Switch-4) (Config-route)#exit
```

### 4.5.3. Test Switch connection

#### Switch-1:

(Switch-1) #ping 192.168.4.100

```
(switch-1) #ping 192.168.4.100
Pinging 192.168.4.100 with 0 bytes of data:
Reply From 192.168.4.100: icmp_seq = 0. time= 2 msec.
Reply From 192.168.4.100: icmp_seq = 1. time <1 msec.
Reply From 192.168.4.100: icmp_seq = 2. time= 1 msec.
----192.168.4.100 PING statistics----
3 packets transmitted, 3 packets received, 0% packet loss
round-trip (msec) min/avg/max = <1/1/2</pre>
```

Switch-2:

(Switch-2) #ping 192.168.4.100

(switch-2) #ping 192.168.4.100
Pinging 192.168.4.100 with 0 bytes of data:
Reply From 192.168.4.100: icmp\_seq = 0. time= 1 msec.
Reply From 192.168.4.100: icmp\_seq = 1. time <1 msec.
Reply From 192.168.4.100: icmp\_seq = 2. time= 1 msec.
----192.168.4.100 PING statistics---3 packets transmitted, 3 packets received, 0% packet loss
round-trip (msec) min/avg/max = <1/1/1</pre>

### 4.5.4. Configure VRRP

Switch-1:

```
(Switch-1) (Config)#ip vrrp
(Switch-1) (Config)#interface 0/15
(Switch-1) (Interface 0/15)#ip vrrp 1
(Switch-1) (Interface 0/15)#ip vrrp 1 mode
(Switch-1) (Interface 0/15)#ip vrrp 1 ip 192.168.5.254
(Switch-1) (Interface 0/15)# ip vrrp 1 priority 120
(Switch-1) (Interface 0/15)# ip vrrp 1 track interface 0/14 decrement 25
(Switch-1) (Interface 0/15)#exit
```

Switch-2:

```
(Switch-2) (Config)#ip vrrp
(Switch-2) (Config)#interface 0/25
(Switch-2) (Interface 0/25)#ip vrrp 1
(Switch-2) (Interface 0/25)#ip vrrp 1 mode
(Switch-2) (Interface 0/25)#ip vrrp 1 ip 192.168.5.254
(Switch-2) (Interface 0/25)# ip vrrp 1 priority 100
(Switch-2) (Interface 0/25)#exit
```

Server-1 (Configure IP as 192.168.5.100 and Gateway IP 192.168.5.254)

# 4.5.5. Check VRRP State

#### Switch-1:

(Switch-1) (Config)#show ip vrrp interface brief

| (switch-1) | (Config) #show | / ip | vrrp   | interface | brief  |        |
|------------|----------------|------|--------|-----------|--------|--------|
| Interface  | VRID           | IP   | Addre  | 33        | Mode   | State  |
|            |                |      |        |           |        |        |
| 0/15       | 1 1            | 92.1 | 168.5. | 254 1     | Enable | Master |

Switch-2:

| (Switch-1) (Config)#show | ip | vrrp | interface | brief |
|--------------------------|----|------|-----------|-------|
|--------------------------|----|------|-----------|-------|

| (switch-2) | (Config) #show | ip   | vrrp   | interface | brief  |        |
|------------|----------------|------|--------|-----------|--------|--------|
| Interface  | VRID           | IP   | Addre  | 235       | Mode   | State  |
|            |                |      |        |           |        |        |
| 0/25       | 1 1            | 92.1 | 168.5. | .254      | Enable | Backup |

# 4.5.6. VRRP IP Test

Server-1 PING Server-2:

| Ping Options                                                                                                    | Gateway/Destination I                                                                                         | Þ                     |
|----------------------------------------------------------------------------------------------------|----------------------------------------------------------------------------------------------------|-----------------------|
| Frame Count: 1                                                                                                    | Same As Gateway                                                                                               | 192.168.5.254         |
| Time Interval(Sec): 1                                                                                                    | Custom:                                                                                                    | 192.168.4.100         |
|                                                                                                    |                                                                                                    |                       |
| Ping Status:<br>PING 192.168.4.100 (192.16<br>64 bytes from 192.168.4.100:                                                                   | Pi<br>4.100) from 192.168.5.100 eth0_8:<br>cmp_seq=1 ttl=62 time=0.448 ms                                     | 56(84) bytes of data. |
| Ping Status:<br>PING 192.168.4.100 (192.16<br>64 bytes from 192.168.4.100:<br>192.168.4.100 ping statistic                                   | Pi<br>4.100) from 192.168.5.100 eth0_8:<br>cmp_seq=1 ttl=62 time=0.448 ms                                     | 56(84) bytes of data. |
| Ping Status:<br>PING 192.168.4.100 (192.16<br>64 bytes from 192.168.4.100:<br>192.168.4.100 ping statistic<br>1 packets transmitted, 1 recei | Pi<br>4.100) from 192.168.5.100 eth0_8:<br>cmp_seq=1 ttl=62 time=0.448 ms<br><br>ed, 0% packet loss, time 0ms | 56(84) bytes of data. |

### **4.5.7. VRRP Fault-Tolerance Test**

#### Switch-1:

```
(Switch-1) (Config)#interface 0/15
(Switch-1) (Interface 0/15)#shutdown
(Switch-1) (Interface 0/15)#show ip vrrp interface brief
```

| (switch-1) | (Interface | 0/15)#show ip vrrg | interface | brief      |
|------------|------------|--------------------|-----------|------------|
| Interface  | VRID       | IP Address         | Mode      | State      |
|            |            |                    |           |            |
| 0/15       | 1          | 192.168.5.254      | Enable    | Initialize |

#### Switch-2:

(Switch-2) (Config)#ishow ip vrrp interface brief

| (switch-2) | (Config) #show | w ip vrrp | interface | brief  |        |
|------------|----------------|-----------|-----------|--------|--------|
| Interface  | VRID           | IP Addre  | ess       | Mode   | State  |
|            |                |           |           |        |        |
| 0/25       | 1 1            | 192.168.5 | .254      | Enable | Master |

#### Server-1 PING Server-2:

| Ping Options                                                                                                    | Gateway/Destination If                                                                                           | >                             |  |
|----------------------------------------------------------------------------------------------------|----------------------------------------------------------------------------------------------------|-------------------------------|--|
| Frame Count: 1                                                                                                    | Same As Gateway:                                                                                                 | 192.168.5.254                 |  |
| Time Interval(Sec): 1                                                                                                    | Custom:                                                                                                    | 192.168.4.100                 |  |
|                                                                                                    |                                                                                                    |                               |  |
| ing Status:<br>ING 192.168.4.100 (192.168<br>4 bytes from 192.168.4.100: i                                                                     | Pir<br>.4.100) from 192.168.5.100 eth0_8:<br>cmp_seq=1 ttl=62 time=1.64 ms                                       | ng Sto<br>56(84) bytes of dat |  |
| ing Status:<br>ING 192.168.4.100 (192.168<br>4 bytes from 192.168.4.100: i                                                                     | Pir<br>.4.100) from 192.168.5.100 eth0_8:<br>cmp_seq=1 ttl=62 time=1.64 ms                                       | ng Sto<br>56(84) bytes of dat |  |
| ing Status:<br>ING 192.168.4.100 (192.168<br>4 bytes from 192.168.4.100: i<br>- 192.168.4.100 ping statistics                                  | Pir<br>.4.100) from 192.168.5.100 eth0_8:<br>cmp_seq=1 ttl=62 time=1.64 ms                                       | 56(84) bytes of dat           |  |
| ing Status:<br>ING 192.168.4.100 (192.168<br>4 bytes from 192.168.4.100; i<br>- 192.168.4.100 ping statistics<br>packets transmitted, 1 receiv | Pir<br>.4.100) from 192.168.5.100 eth0_8:<br>cmp_seq=1 ttl=62 time=1.64 ms<br>s<br>red, 0% packet loss, time 0ms | 56(84) bytes of dat           |  |

#### Switch-1:

```
(Switch-1) (Interface 0/15)#no shutdown
(Switch-1) (Interface 0/15)#show ip vrrp interface brief
```

| (switch-1) | (Config) #sho | w ip  | vrrp   | interface | brief  |        |
|------------|---------------|-------|--------|-----------|--------|--------|
| Interface  | VRID          | IP    | Addre  | 33        | Mode   | State  |
|            |               |       |        |           |        |        |
| 0/15       | 1             | 192.1 | 168.5. | 254       | Enable | Master |

#### Switch-2:

(Switch-2) (Config) # show ip vrrp interface brief

| (switch-2) | (Config) #show | / ip  | vrrp  | interface | brief  |        |
|------------|----------------|-------|-------|-----------|--------|--------|
| Interface  | VRID           | IP    | Addre | 233       | Mode   | State  |
|            |                |       |       |           |        |        |
| 0/25       | 1 1            | 192.1 | 168.5 | .254      | Enable | Backup |

### 4.5.8. VRRP Interface Track Test

#### Switch-1:

```
(Switch-1) (Config)#interface 0/14
(Switch-1) (Interface 0/14)#shutdown
(Switch-1) (Interface 0/14)#show ip vrrp interface brief
```

| (switch-1) | (Interface | 0/14)#show ip vrrp | interface | brief                                      |
|------------|------------|--------------------|-----------|--------------------------------------------|
| Interface  | VRID       | IP Address         | Mode      | State                                      |
|            |            |                    |           | ten an en an en an en an en en en en an en |
| 0/15       | 1          | 192.168.5.254      | Enable    | Backup                                     |

#### Switch-2:

(Switch-2) (Config) # show ip vrrp interface brief

| (switch-2) | (Config) #show | v ip vrrp | interface | brief  |        |
|------------|----------------|-----------|-----------|--------|--------|
| Interface  | VRID           | IP Addr   | ess       | Mode   | State  |
|            |                |           |           |        |        |
| 0/25       | 1 1            | 192.168.5 | .254      | Enable | Master |

Server-1 PING Server-2:

| ng                                                                                                    |                                        |               |
|----------------------------------------------------------------------------------------------------|----------------------------------------|---------------|
| Ping Options                                                                                                    | Gateway/Destination IP                 |               |
| Frame Count: 1                                                                                                    | Same As Gateway:                       | 192.168.5.254 |
| Time Interval(Sec): 1                                                                                             | Custom:                                | 192.168.4.100 |
| Ping Status:                                                                                                    | Pin                                    | g Stop        |
|                                                                                                    |                                        |               |
| 192.168.4.100 ping statistics                                                                                     |                                        |               |
| 192.168.4.100 ping statistics<br>1 packets transmitted, 1 received, 0% pi                                         | acket loss, time Oms                   |               |
| 192.168.4.100 ping statistics<br>1 packets transmitted, 1 received, 0% pi<br>rtt min/avg/max/mdev = 2.033/2.033/2 | acket loss, time Oms<br>2.033/0.000 ms |               |
| 192.168.4.100 ping statistics<br>1 packets transmitted, 1 received, 0% pi<br>rtt min/avg/max/mdev = 2.033/2.033/2 | acket loss, time 0ms<br>2.033/0.000 ms |               |

# **Chapter 5. IP Interface**

- Support hardware: Aurora 220, Aurora 420, Aurora 620, Aurora 630, Aurora 720
- Support software: 1.1.6 or above

# **5.1. IP address for the management port**

### 5.1.1. DHCP mode

(Switch-1) #serviceport protocol dhcp

### 5.1.2. Static mode

(Switch-1) #serviceport protocol none Changing protocol mode will reset ip configuration. Are you sure you want to continue? (y/n) y (Switch-1) #serviceport ip 192.168.1.1 255.255.255.0 192.168.1.254

# **5.2. IP address for the management from the front port**

# 5.2.1. DHCP mode

(Switch-1) #network protocol dhcp

# 5.2.2. Static mode

(Switch-1) #network protocol none Changing protocol mode will reset ip configuration. Are you sure you want to continue? (y/n) y (Switch-1) #network parms 172.20.1.1 255.255.255.0 172.20.1.254 (Switch-1) #network mgmt\_vlan 1

# **5.3. IP address for Interface**

```
(Switch-1) #configure
(Switch-1) (Config)#interface 0/1
(Switch-1) (Interface 0/1)#routing
(Switch-1) (Interface 0/1)#ip address 10.10.10.1 /24
```

# **5.4. IP address for VLAN**

```
(Switch-1) #vlan database
(Switch-1) (Vlan)#vlan 2
(Switch-1) (Vlan)#vlan routing 2
(Switch-1) #exit
(Switch-1) #configure
(Switch-1) (Config)#interface vlan2
(Switch-1) (Interface vlan2)#ip address 20.20.20.1 /24
```

# **5.5. Check IP Interface Status**

# 5.5.1. Command: show ip interface <slot/port>

This command displays all pertinent information about the IP interface.

| (Switch-1) #show ip interface 0/1 |                           |
|-----------------------------------|---------------------------|
| Routing interface status          | qU                        |
| Primary IP address                | 10.10.10.1/255.255.255.0! |
| Method                            | Manual                    |
| Routing Mode                      | Enable                    |
| Administrative Mode               | Enable                    |
| Forward Net Directed Broadcasts   | Disable                   |
| Active State                      | Active                    |
| Link Speed Data Rate              | 10000 Full                |
| MAC address                       | 00:E0:95:00:1C:8A         |
| Encapsulation Type                | Ethernet                  |
| IP MTU                            | 1500                      |
| Bandwidth                         | 100000 kbps               |
| Destination Unreachables          | Enabled                   |
| ICMP Redirects                    | Enabled                   |
| Interface Suppress Status         | Unsuppressed              |

# 5.5.2. Command: show ip interface brief

This command displays summary information about IP configuration settings for all ports.

| (Switch-1) | #show ip | interface brief |               |        |
|------------|----------|-----------------|---------------|--------|
| Interface  | State    | IP Address      | IP Mask       | Method |
| 4/1        | <br>Up   | 20.20.20.1      | 255.255.255.0 | Manual |

# 5.5.3. Command: show ip interface vlan vlan-id

This command displays all pertinent information about the IP interface.

IP Interface

| (Switch-1) #show ip interface vlan 2) |                          |
|---------------------------------------|--------------------------|
| Routing interface status              | qU                       |
| Primary IP address                    | 20.20.20.1/255.255.255.0 |
| Method                                | Manual                   |
| Routing Mode                          | Enable                   |
| Administrative Mode                   | Enable                   |
| Forward Net Directed Broadcasts       | Disable                  |
| Active State                          | Active                   |
| Link Speed Data Rate                  | 10000 Full               |
| MAC address                           | 00:E0:95:00:1C:8A        |
| Encapsulation Type                    | Ethernet                 |
| IP MTU                                | 1500                     |
| Bandwidth                             | 1000000 kbps             |
| Destination Unreachables              | Enabled                  |
| ICMP Redirects                        | Enabled                  |
| Interface Suppress Status             | Unsuppressed             |

# **Chapter 6. OSPF**

- Support hardware: Aurora 220, Aurora 420, Aurora 620, Aurora 630, Aurora 720
- Support software: 1.1.6 or above

# 6.1. Scenario

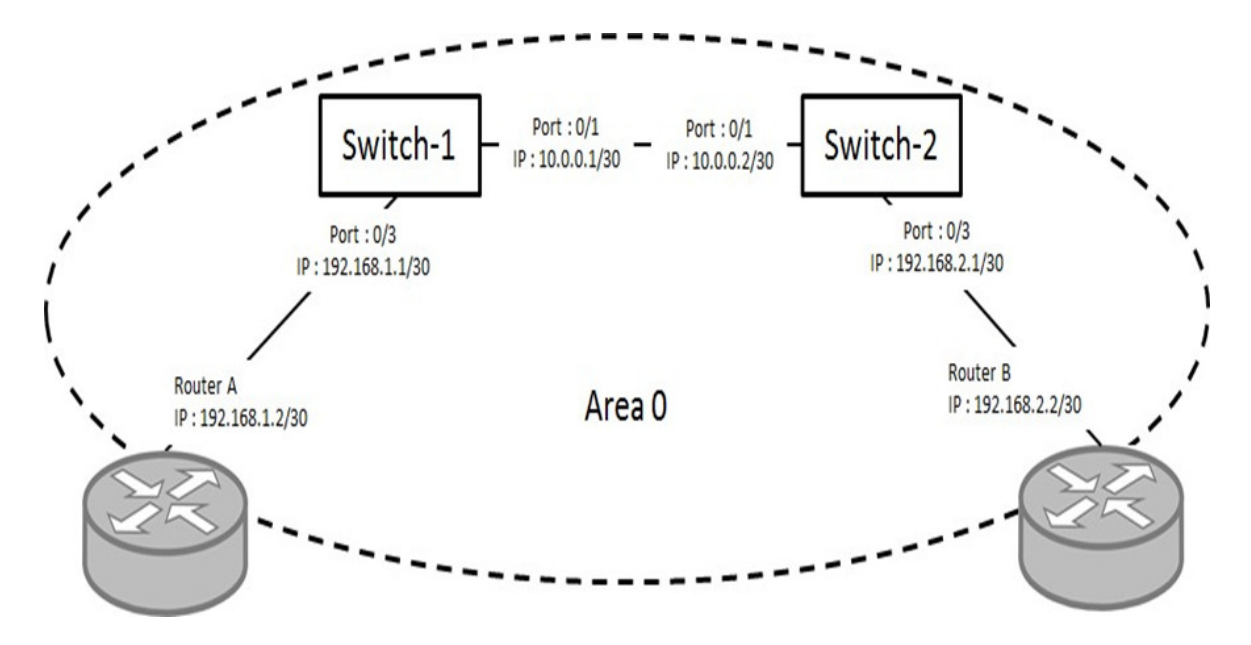

# **6.2.** Configuration Procedure

# 6.2.1. Create Switches IP

#### Switch-1

```
(Switch-1) #configure
(Switch-1) (Config)#ip routing
(Switch-1) (Config)#interface 0/1
(Switch-1) (Interface 0/1)#routing
(Switch-1) (Interface 0/1)#ip address 10.0.0.1 255.255.255.252
(Switch-1) (Interface 0/1)#exit
(Switch-1) (Config)#interface 0/3
(Switch-1) (Interface 0/3)#routing
(Switch-1) (Interface 0/3)#ip address 192.168.1.1 255.255.255.252
(Switch-1) (Interface 0/3)#exit
```

#### Switch-2

```
(Switch-2) #configure
(Switch-2) (Config)#ip routing
(Switch-2) (Config)#interface 0/1
(Switch-2) (Interface 0/1)#routing
(Switch-2) (Interface 0/1)#ip address 10.0.0.2 255.255.255.252
(Switch-2) (Config)#interface 0/3
(Switch-2) (Interface 0/3)#routing
(Switch-2) (Interface 0/3)#ip address 192.168.2.1 255.255.255.252
(Switch-1) (Interface 0/3)#exit
```

# 6.2.2. Create OSPF

#### Switch-1

```
(Switch-1) #configure
(Switch-1) (Config)#ip routing
(Switch-1) (Config)#router ospf
(Switch-1) (Config-router)#network 192.168.1.00.0.0.3 area 0
(Switch-1) (Config-router)#network 10.0.0.00.0.3 area 0
```

#### Switch-2

```
(Switch-2) #configure
(Switch-2) (Config)#ip routing
(Switch-2) (Config)#router ospf
(Switch-2) (Config-router)#network 192.168.2.00.0.0.3 area 0
(Switch-2) (Config-router)#network 10.0.0.0 0.0.0.3 area 0
```

# 6.3. Check OSPF Status

# 6.3.1. Command: show ip ospf

This command displays OSPF global configuration information for the specified virtual router.

| (Switch-1) (Config-router)#show ip ospf |                              |
|-----------------------------------------|------------------------------|
| Router ID                               | 10.0.0.1                     |
| OSPF Admin Mode                         | Enable                       |
| RFC 1583 Compatibility                  | Enable                       |
| External LSDB Limit                     | No Limit                     |
| Exit Overflow Interval                  | 0                            |
| Spf Delay Time                          | 5 sec                        |
| Spf Hold Time                           | 10 sec                       |
| Flood Pacing Interval                   | 33 ms                        |
| LSA Refresh Group Pacing Time           | 60 Sec                       |
| Opaque capability                       | Enable                       |
| AutoCost Ref BW                         | 100 Mbps                     |
| Default Passive Setting                 | Disabled                     |
| Prefix Suppression                      | Disabled                     |
| Maximum Paths                           | 48.                          |
| Default Metric                          | Not configured               |
| Stub Router Configuration               | None                         |
| Summary LSA Metric Override             | Disabled                     |
|                                         |                              |
| Default Route Advertise                 | Disabled                     |
| Alway                                   | False                        |
| Metric                                  | Not configured               |
| Metric Type                             | External Type 2              |
| Number of Jatine Juses                  | 1 (1 normal 0 stub 0 nega)   |
| ARD Status                              | l (I normal, o scub, o nssa) |
| ASRD Status                             | Disable                      |
| Stub Douter Statue                      | Inactive                     |
| External ISDB Overflow                  | False                        |
| External LSA Count                      | 0                            |
| External LSA Checksum                   | 0                            |
| AS OPAQUE LSA Count.                    | 0                            |
| AS OPAQUE LSA Checksum                  | 0                            |
| New LSAS Originated                     | 14                           |
| LSAs Received                           | 6                            |
| LSA Count                               | 4                            |
| Maximum Number of LSAS                  | 148456                       |
| LSA High Water Mark                     | 4                            |
| AS Scope LSA Flood List Length          | 0                            |
| Retransmit List Entries                 | 0                            |
| Maximum Number of Retransmit Entries    | 593824                       |
| Retransmit Entries High Water Mark      | 2                            |
| NFS Helper Support                      | Always                       |
| NFS Helper Stric LSA Checking           | Enable                       |

### 6.3.2. Command: show ip ospf neighbor

This command displays the state of the neighbors where receive the hello packets.

| (Switch-1) | #show ip osp | f neighbor |                       |         |              |
|------------|--------------|------------|-----------------------|---------|--------------|
| Router ID  | Priority     | IP Address | Neighbor<br>Interface | State   | Dead<br>Time |
|            |              |            |                       |         |              |
| 10.0.0.2   | 1            | 10.0.0.2   | 0/1                   | Full/DR | 39           |

# 6.3.3. Command: show ip ospf interface port\_ID

This command displays the detail state of the interface where the OSPF configured.

| (Switch-1) #show ip ospf interface 0/1 |                          |
|----------------------------------------|--------------------------|
| IP Address                             | 10.0.0.1                 |
| Subnet Mask                            | 255.255.255.252          |
| Secondary IP Address(es)               |                          |
| OSPF Admin Mode                        | Enable                   |
| OSPF Area ID                           | 0                        |
| OSPF Network Type                      | Broadcast                |
| Router Priority                        | 1                        |
| Retransmit Interval                    | 5                        |
| Hello Interval                         | 10                       |
| Dead Interval                          | 40                       |
| LSA Ack Interval                       | 1                        |
| Transmit Delay                         | 1                        |
| Authentication Type                    | None                     |
| Metric Cost                            | 1 (computed)             |
| Prefix Suppression                     | Not configured           |
| Passive Status                         | Non-passive interface    |
| OSPF Mtu-ignore                        | Disabled                 |
| Flood Blocking                         | Disabled                 |
| State                                  | backup-designated-router |
| Designated Router                      | 10.0.0.2                 |
| Backup Designated Router               | 10.0.0.1                 |
| Number of Link Events                  | 3                        |
| Local Link LSAs                        | 0                        |
| Local Link LSA Checksum                | 0                        |

### 6.3.4. Command: show ip route ospf

This command displays the routing entries learned from OSPF.

| (Switch-1) # show ip route ospf                                           |
|---------------------------------------------------------------------------|
| Route Codes: R - RIP Derived, O - OSPF Derived, C - Connected, S - Static |
| B - BGP Derived, IA - OSPF Inter Area                                     |
| E1 - OSPF External Type 1, E2 - OSPF External Type 2                      |
| N1 - OSPF NSSA External Type 1, N2 - OSPF NSSA External Type 2            |
| SU - Unnumbered Peer, L - Leaked Route                                    |
| O 192.168.2.0/32 [110/2] via 10.0.0.2, 00h:32m:03s, 0/1                   |

# Chapter 7. BGP

- Support hardware: Aurora 220, Aurora 420, Aurora 620, Aurora 630, Aurora 720
- Support software: 1.1.6 or above

# 7.1. Scenario

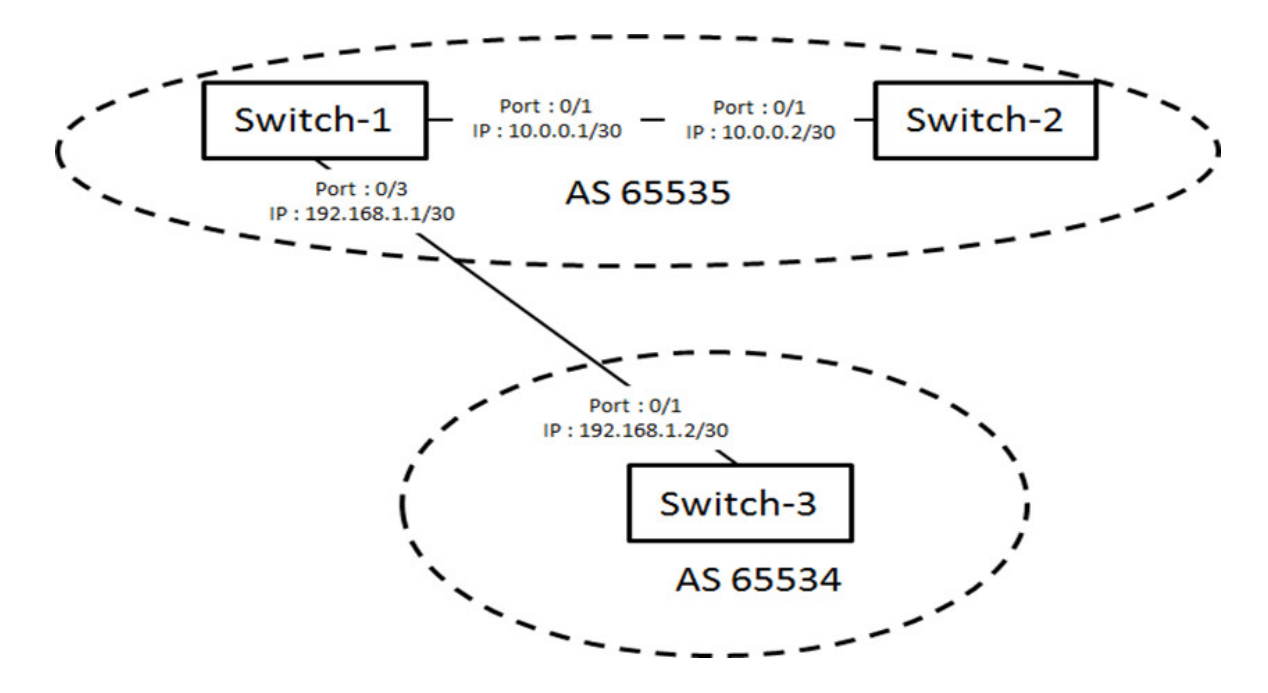

# **7.2.** Configuration Procedure

### 7.2.1. Create Switches IP

#### Switch-1

```
(Switch-1) #configure
(Switch-1) (Config)#ip routing
(Switch-1) (Config)#interface 0/1
(Switch-1) (Interface 0/1)#routing
(Switch-1) (Interface 0/1)#ip address 10.0.0.1 255.255.255.252
(Switch-1) (Interface 0/1)#exit
(Switch-1) (Config)#interface 0/3
(Switch-1) (Interface 0/3)#routing
(Switch-1) (Interface 0/3)#ip address 192.168.1.1 255.255.255.252
```

#### Switch-2

```
(Switch-2) #configure
(Switch-2) (Config)#ip routing
(Switch-2) (Config)#interface 0/1
(Switch-2) (Interface 0/1)#routing
(Switch-2) (Interface 0/1)#ip address 10.0.0.2 255.255.255
```

#### Switch-3

```
(Switch-3) #configure
(Switch-3) (Config)#ip routing
(Switch-3) (Config)#interface 0/1
(Switch-3) (Interface 0/1)#routing
(Switch-3) (Interface 0/1)#ip address 192.168.1.2 255.255.252
```

### 7.2.2. Create BGP

#### Switch-1

```
(Switch-1) #configure
(Switch-1) (Config)#ip routing
(Switch-1) (Config)#router bgp 65535
(Switch-1) (Config-router)#bgp router-id 10.0.0.1
(Switch-1) (Config-router)#neighbor 10.0.0.2 remote-as 65535
(Switch-1) (Config-router)#neighbor 192.168.1.2 remote-as 65534
```

#### Switch-2

```
(Switch-2) #configure
(Switch-2) (Config)#ip routing
(Switch-2) (Config)#router bgp 65535
(Switch-2) (Config-router)#bgp router-id 10.0.0.2
(Switch-2) (Config-router)#neighbor 10.0.0.1 remote-as 65535
```

#### Switch-3

(Switch-3) #configure (Switch-3) (Config)#ip routing (Switch-3) (Config)#router bgp 65534 (Switch-3) (Config-router)#bgp router-id 192.168.1.2 (Switch-3) (Config-router)#neighbor 192.168.1.1 remote-as 65535

# 7.3. Check BGP Status

# 7.3.1. Command: show ip bgp summary

This command displays a summary of BGP configuration and status on the switch.

| (Switch-1) #s | show ip b | gp summar | Y       |                    |               |          |
|---------------|-----------|-----------|---------|--------------------|---------------|----------|
| IPv4 Routing  |           |           |         | · · · · · · · Enal | bled          |          |
| BGP Admin Mod | ie        |           |         | Enal               | bled          |          |
| BGP Router ID |           |           |         | 10.0               | 0.0.1         |          |
| Local AS Numb | er        |           |         | 655                | 35            |          |
| Number of Net | work Ent  | ries      |         | 0                  |               |          |
| Number of AS  | Paths     |           |         | 0                  |               |          |
| Neighbor      | ASN       | MsgRcvd   | MsgSent | State              | Up/Down Time  | Pfx Rovd |
|               |           |           |         |                    |               |          |
| 192.168.1.2   | 65534     | 177966    | 178118  | ESTABLISHE         | D 53:19:43:57 | 0        |
| 10.0.0.2      | 65535     | 178127    | 178098  | ESTABLISHE         | D 11:19:46:52 | 0        |
|               |           |           |         |                    |               |          |

# 7.3.2. Command: show ip bgp neighbors neighbor\_IP

This command displays the detail parameter of BGP with specific neighbor.

BGP

| (Switch-1) #s                                                                                                    | how ip b                                                                                                    | gp neighbo                                      | rs 10.0.0.2   |                                                                                                    |                          |       |
|----------------------------------------------------------------------------------------------------|----------------------------------------------------------------------------------------------------|-------------------------------------------------|---------------|----------------------------------------------------------------------------------------------------|--------------------------|-------|
| Remote Address<br>Remote AS<br>Peer ID<br>Peer ID<br>Peer State<br>Local Interface<br>Local Interface<br>Local Port<br>Connection Ret<br>Neighbor Capal<br>IPv4 Unicate S<br>Template Name<br>Update Source<br>Configured Ho<br>Negotiated Ho<br>Negotiated Ho<br>Negotiated Kee<br>MDS Password.<br>Last Error ().<br>Last SubError<br>Time Since Las<br>Established Tr<br>Established Tr<br>Established Tr<br>Ima Since Las<br>IPv4 Outbound<br>IPv6 Outbound<br>BFD Enabled to | s<br>tus<br>ce Addres<br>bilities<br>Support.<br>Support.<br>Support.<br>Ld Time.<br>ep Alive<br>ld Time.<br>ep Alive<br>st Error<br>me<br>st Update (<br>Update (<br>D petect) | Time.<br>Time.<br>Time.<br>Sroup.<br>Fast Fallo | ovel          | 10.0.0.2<br>65535<br>10.0.0.2<br>START<br>ESTABLISHED<br>10.0.0.1<br>46578<br>179<br>2 sec<br>MP RF<br>Both<br>None<br>None<br>None<br>None<br>30 sec<br>30 sec<br>30 sec<br>30 sec<br>30 sec<br>None<br>None | s 49 mins 57 se<br>elved | CS    |
|                                                                                                    | Open                                                                                                    | Update                                          | Keepalive     | Notification                                                                                                    | Received                 | Total |
| Msgs Sent                                                                                                    |                                                                                                    |                                                 | 39556         |                                                                                                    |                          | 39559 |
| Maga Rovd                                                                                                    |                                                                                                    |                                                 | 39543         |                                                                                                    |                          | 39544 |
| Received UPDA                                                                                                    | TA Queue                                                                                                    | Size: 0 b                                       | ytes. High: O | Limit: 393216 D                                                                                                    | cops: 0                  |       |
| IPv4 Prefix S                                                                                                    | tatistic                                                                                                    | s:                                              |               |                                                                                                    |                          |       |
|                                                                                                    |                                                                                                    |                                                 | Inbound       | Out                                                                                                    | bound                    |       |
| Prefixes Adver                                                                                                    | ctised                                                                                                    |                                                 |               |                                                                                                    |                          |       |
| Prefixes With                                                                                                    | irawn                                                                                                    |                                                 |               |                                                                                                    |                          |       |
| Prefixes Curre                                                                                                    | ent                                                                                                    |                                                 |               |                                                                                                    |                          |       |
| Prefixes Accep                                                                                                    | pted                                                                                                    |                                                 |               | N/Z                                                                                                    |                          |       |
| Prefixes Rejea                                                                                                    | cted                                                                                                    |                                                 |               | N/F                                                                                                    |                          |       |
| Max NLRI per                                                                                                    | Update                                                                                                    |                                                 |               |                                                                                                    |                          |       |
| Min NLRI per                                                                                                    | Update                                                                                                    |                                                 | 0             | 0                                                                                                    |                          |       |

# **Chapter 8. ECMP**

- Support hardware: Aurora 220, Aurora 420, Aurora 620, Aurora 630, Aurora 720
- Support software: 1.1.6 or above

# 8.1. OSPF ECMP Scenario

ECMP will work based on the OSPF or BGP routing protocol. Here is work with OSPF.

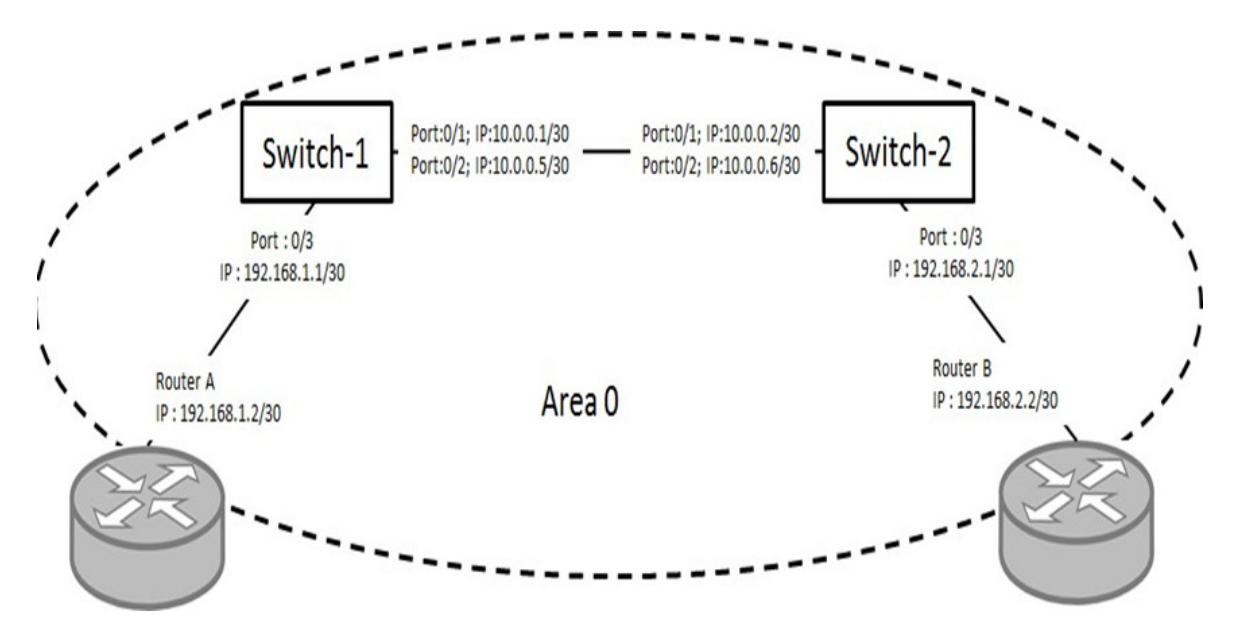

# **8.2. OSPF ECMP Configuration Procedure**

### 8.2.1. Basic OSPF Configuration

Please refer to the Chapter 6, OSPF section.

### 8.2.2. Extra OSPF Configuration

#### Switch-1

```
(Switch-1) #configure
(Switch-1) (Config)#interface 0/2
(Switch-1) (Interface 0/2)#routing
(Switch-1) (Interface 0/2)#ip address 10.0.0.5 255.255.255.252
(Switch-1) (Interface 0/2)#exit
(Switch-1) (Config)#router ospf
(Switch-1) (Config-router)#maximum-paths 48
(Switch-1) (Config-router)#exit
```

#### Switch-2

```
(Switch-2) #configure
(Switch-2) (Config)#interface 0/2
(Switch-2) (Interface 0/2)#routing
(Switch-2) (Interface 0/2)#ip address 10.0.0.6 255.255.255
(Switch-2) (Interface 0/2)#exit
(Switch-2) (Config)#router ospf
(Switch-2) (Config-router)#maximum-paths 48
(Switch-2) (Config-router)#exit
```

# 8.3. Check OSPF ECMP Status

# 8.3.1. Command: show ip route ospf

This command displays the OSPF ECMP state on the switch.

# 8.4. BGP ECMP Scenario

ECMP will work based on the OSPF or BGP routing protocol. Here is work with BGP.

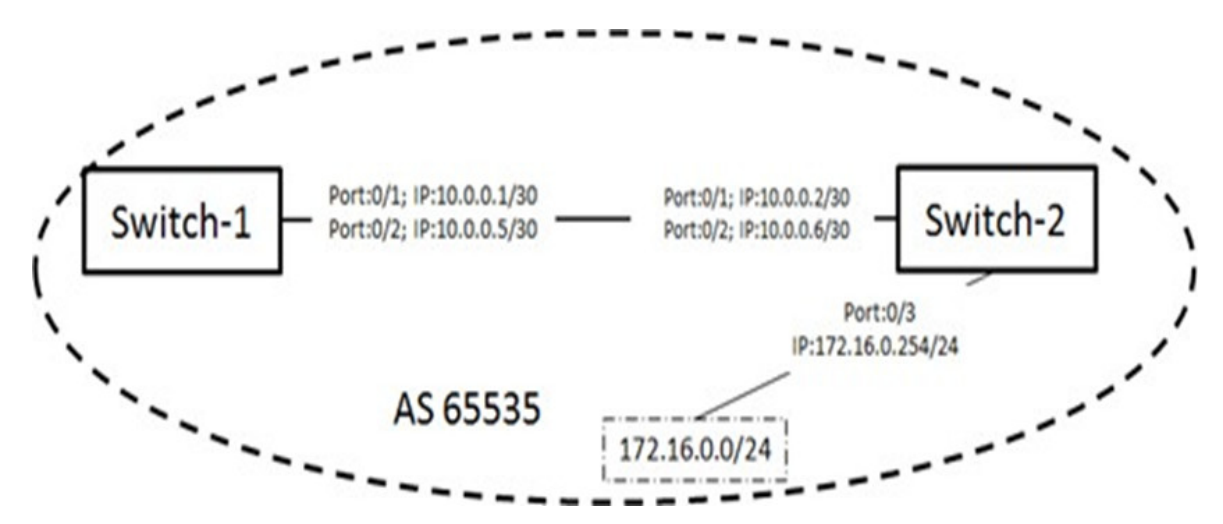

# **8.5. BGP ECMP Configuration Procedure**

### 8.5.1. Basic BGP Configuration

Please refer to Chapter 7, BGP section

### 8.5.2. Extra BGP Configuration

#### Switch-1

```
(Switch-1) #configure
(Switch-1) (Config)#interface 0/2
(Switch-1) (Interface 0/2)#routing
(Switch-1) (Interface 0/2)#ip address 10.0.0.5 255.255.255.252
(Switch-1) (Interface 0/2)#exit
(Switch-1) (Config)#router bgp 65535
(Switch-1) (Config-router)# maximum-paths ibgp 32
(Switch-1) (Config-router)#exit
```

#### Switch-2

```
(Switch-2) #configure
(Switch-2) (Config)#interface 0/2
(Switch-2) (Interface 0/2)#routing
(Switch-2) (Interface 0/2)#ip address 10.0.0.6 255.255.255.252
(Switch-2) (Interface 0/2)#exit
(Switch-2) (Config)#interface 0/3
(Switch-2) (Interface 0/3)#routing
(Switch-2) (Interface 0/3)#ip address 172.16.0.254 255.255.255.0
(Switch-2) (Interface 0/3)#exit
(Switch-2) (Config)#router bgp 65535
(Switch-2) (Config-router)# maximum-paths ibgp 32
(Switch-2) (Config-router)# network 172.16.0.0 mask 255.255.255.0
(Switch-2) (Config-router)# network 172.16.0.0 mask 255.255.255.0
```

# 8.6. Check BGP ECMP Status

### 8.6.1. Command: show ip route bgp

This command displays the BGP ECMP state on the switch.

```
(Switch-1) # show ip route bgp
Route Codes: R - RIP Derived, O - OSPF Derived, C - Connected, S - Static
B - BGP Derived, IA - OSPF Inter Area
E1 - OSPF External Type 1, E2 - OSPF External Type 2
N1 - OSPF NSSA External Type 1, N2 - OSPF NSSA External Type 2
SU - Unnumbered Peer, L - Leaked Route
B 172.16.0.0/24 [20/1] via 10.0.0.2, 00h:00m:12s, 0/1
via 10.0.0.6, 00h:00m:12s, 0/2
```